## <u> Higley USD StoreFront – How to self-register</u>

1. Open a browser on your computer, and navigate to the HUSD online StoreFront web address at <a href="https://husdprintshopexternal.myprintdesk.net/">https://husdprintshopexternal.myprintdesk.net/</a>

| - → C ☆                                     | ketDirect Storefront × + husdprintshopexternal.myprintdesk.net/D F/SmartStore. | aspx?6xni2of2cF3ScolxU` |
|---------------------------------------------|--------------------------------------------------------------------------------|-------------------------|
| 🕈 Home                                      |                                                                                |                         |
|                                             |                                                                                | Search Product          |
| $H{\cdot}I{\cdot}G{\cdot}L{\cdot}E{\cdot}Y$ | •                                                                              |                         |

2. Click on the Register link located towards the upper right of the screen on the blue bar.

|                | ★ Register 🥥 Help 🔍 Contact Us |
|----------------|--------------------------------|
| Search Product | Category → Logh Cart (0) →     |
| o glad you're  | here! 🤺                        |

3. Fill in your information. Fields with red asterisks \* are required. Note: your username and password can be anything you want.

| A Hone<br>H-1-G-1-E-Y | Search Pro |  |
|-----------------------|------------|--|
| REATE AN ACCOUNT      |            |  |
| Contact Information   |            |  |
| * First Name          |            |  |
| * Last Name           |            |  |
| • Email               |            |  |
| Phone Number 1        |            |  |
| Phone Number 2        |            |  |
| Fax Number            |            |  |
|                       |            |  |

4. When done filling in all required information, click on the Submit button at the bottom.

| * Re-enter Password  |                                               |   |
|----------------------|-----------------------------------------------|---|
| •••••                |                                               |   |
| * Secret Question    |                                               |   |
| What city were you   | ı born?                                       | ~ |
| * Security Answer    |                                               |   |
|                      |                                               |   |
| By clicking the Subn | nit button, vou agree to Terms and Conditions |   |
|                      |                                               |   |
|                      |                                               |   |
| Submit               | Cancel                                        |   |
|                      |                                               |   |

5. Click on the Get Started button to continue.

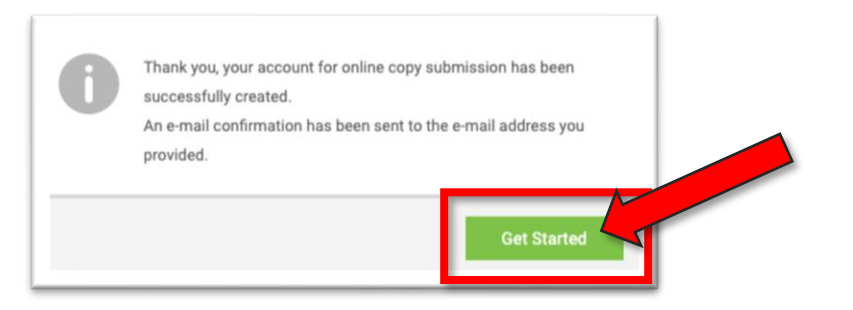

6. You will be logged in and be able to start ordering from the printshop.

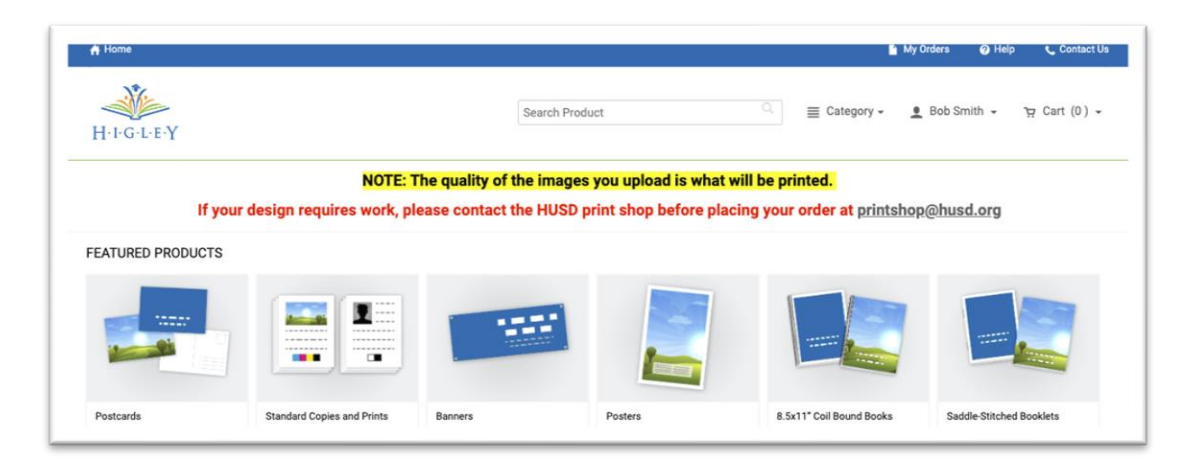

If you have any questions before placing your order, please contact the Higley USD printshop at printshop@husd.org